# myguide

How to delete an existing Survey on SurveyMonkey

myguide.org

#### Welcome!

In this Guide, we will learn how to delete an existing Survey on SurveyMonkey

| Dashboard My Surveys                                           | Plans & Pricing                                                | Welcome!                                   |                                 | BUY RESPONSES           | CREATE SURVEY  | Ⅲ |          |
|----------------------------------------------------------------|----------------------------------------------------------------|--------------------------------------------|---------------------------------|-------------------------|----------------|---|----------|
|                                                                |                                                                | Brand yc<br>Get fancy. Cur<br>SEE ALL PLAN | will learn how to<br>Survey on  | SURVEYS                 |                |   |          |
| Welcome back, ashvin<br>⊘ You've completed 2 of 6 tasks. Explo | i!<br>re your account ▶                                        |                                            |                                 |                         |                |   |          |
|                                                                | Open 🚯 Draft 🚯<br>O 1                                          | Total responses<br>O 💿                     | Average completion ra<br>—      | ite Typical time<br>— 💿 | spent          |   |          |
|                                                                | Recent                                                         |                                            |                                 |                         | Buy Responses  |   | Feedback |
|                                                                | DRAFT Target Audience Survey Created: 02/24/2020   Modified: 0 | 0<br>2/24/2020 Question                    | s Estimated time<br>to complete | 0<br>e Collectors       | •••<br>Options |   |          |
|                                                                | Showing 1 of 1 survey                                          |                                            |                                 | SURVEY GALLERY          | CREATE         |   | Help     |

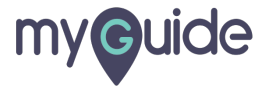

# Click on "My Surveys"

| Dashboard My Surveys                    | Plans & Pricing                                                        |                                                        |                                                           | BUY RESPONSES CREATE SURVEY  |               |
|-----------------------------------------|------------------------------------------------------------------------|--------------------------------------------------------|-----------------------------------------------------------|------------------------------|---------------|
| Click on "My Surveys"                   |                                                                        | Brand your employe<br>Get fancy. Customize surveys wit | ee engagement surve<br>th your logo and colors plus a whi | <b>EYS</b><br>ite label URL. |               |
| Velcome, ashvini!<br>/here do you work? |                                                                        |                                                        |                                                           |                              |               |
|                                         | Open Draft Draft O                                                     | Total responses<br>O 💿                                 | Average completion rate                                   | Typical time spent           |               |
|                                         | Recent                                                                 |                                                        |                                                           | Buy Responses                |               |
|                                         | DRAFT<br>Copy of Target Audience Su<br>Created: 02/24/2020   Modified: | <b>rvey</b> O<br>02/24/2020 Questio                    | ns Estimated time<br>to complete                          | O •••<br>Collectors Options  | <b>2</b> Help |
|                                         | DRAFT                                                                  |                                                        |                                                           |                              |               |

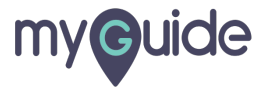

### Here you will see the surveys you have created

Click on three dots next to the survey which you want to delete

| All 🔶 🗋                                                     |            |           |          |                                             |                                         |                 |             |
|-------------------------------------------------------------|------------|-----------|----------|---------------------------------------------|-----------------------------------------|-----------------|-------------|
| TITLE                                                       | MODIFIED 🔻 | RESPONSES | DESIGN   | COLLECT                                     | ANALYZE                                 | SHARE           | MORE        |
| Customer Satisfaction Survey Template<br>Created 03/02/2020 | 03/02/2020 | 0         | Ľ        | 8                                           | पि                                      | çç              | •••         |
| Customer Satisfaction Survey Template<br>Created 02/28/2020 | 02/28/2020 | 0         | Ľ        | A Here you w                                | <u>त्री</u><br>ill see the sur          | ංදි<br>vevs vou |             |
| Copy of Target Audience Survey<br>Created 02/25/2020        | 02/25/2020 | 0         | ď        | have create<br>Click on thre<br>which you w | ed<br>ee dots next to<br>vant to delete | the survey      |             |
| Target Audience Survey<br>Created 02/24/2020                | 02/24/2020 | 0         | Ċ        | 8                                           | मा                                      | αç              |             |
| + CREATE SURVEY                                             |            |           |          |                                             |                                         |                 |             |
|                                                             |            |           |          |                                             |                                         |                 | All: 4 of 4 |
| Buy responses for you<br>market research surve              | r<br>ys    |           | <u>ک</u> | Get real-t<br>your targe                    | ime feedbac<br>et market                | k from          |             |

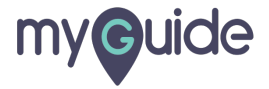

## Click on "Delete"

| Brand your employee engagement surveys         Later surveys with your logo and colors plus a white label URL.         Image: Survey         Image: Survey         Operations Survey         Operations Colspan="2">Survey         Created 002/4/2020         Operations Colspan="2">Survey         Created 002/4/2020         Operations Colspan="2">Operations Colspan="2">Operations Col                                                                                                    | <b>^</b> | Dashboard | My Surveys | Plans & Pricing                                      |                                              |           |                |           | BUY RE         | ESPONSES | CREATE SURVEY        |         | ? |  |
|----------------------------------------------------------------------------------------------------|----------|-----------|------------|------------------------------------------------------|----------------------------------------------|-----------|----------------|-----------|----------------|----------|----------------------|---------|---|--|
| All   TITLE   MODIFIED ▼   RESPONSES   DESIGN   CollECT   ANALYZE   SHARE   MORE   Copy of Target Audience Survey   Created 02/24/2020   Created 02/24/2020                                                                                                    |          |           |            |                                                      | Brand yo<br>Get fancy. Cust<br>SEE ALL PLANS | ur emplo  | oyee enga      | agement s | SURVEYS        | URL.     |                      |         |   |  |
| TITLE       MODIFIED ▼       RESPONSES       DESIGN       COLLECT       ANALYZE       SHARE       MORE         Copy of Target Audience Survey<br>Created 02/24/2020       0/24/2020       0       Image: Composition of the composition of the compositi                                                                                                    |          |           |            | All 🔶                                                | 6                                            |           |                |           |                |          |                      |         |   |  |
| Copy of Target Audience Survey<br>Created 02/24/2020 0 C Image: Copy of Target Audience Survey<br>Created 02/24/2020 0 C Image: Copy of Target Audience Survey<br>Created 02/24/2020 0 C Image: Copy of Target Audience Survey<br>Created 02/24/2020 0 C Image: Copy of Target Audience Survey<br>Created 02/24/2020 0 C Image: Copy of Target Audience Survey<br>Created 02/24/2020 Image: Copy of Target Audience Survey<br>Created 02/24/2020 0 Image: Copy of Target Audience Survey<br>Created 02/24/2020 Image: Copy of Target Audience Survey<br>Created 02/24/2020 Image: Copy of Target Audience Survey<br>                                                                                                    |          |           |            | TITLE                                                | MODIFIED 🔻                                   | RESPONSES | DESIGN         | COLLECT   | ANALYZE        | SHARE    | MORE                 |         |   |  |
| Target Audience Survey<br>Created 02/24/2020 0 C Image: Constraint of the constraint of the constra |          |           |            | Copy of Target Audience Survey<br>Created 02/24/2020 | 02/24/2020                                   | 0         | ď              | Ø         | ष्पि           | 8        | •••<br>Send a c      | ору     | 0 |  |
| + CREATE SURVEY                                                                                                    |          |           |            | Target Audience Survey<br>Created 02/24/2020         | 02/24/2020                                   | 0         | ď              | Ø         | ष्पि           | 80       | Transfer<br>Make a c | сору    | 0 |  |
| Click on "Delete"                                                                                                    |          |           |            | + CREATE SURVEY                                      |                                              |           |                |           |                |          | Create t             | emplate | 0 |  |
| O Ruy responses for your O Get real-time feedback from                                                                                                    |          |           |            |                                                      |                                              |           |                | Click o   | on "Delete"    |          | Clear re:<br>Delete  | sponses | 0 |  |
|                                                                                                    | 4        |           |            | OQO Buy responses fo                                 | or your                                      |           | Q <sup>2</sup> | Get rea   | al-time feedba | ck from  |                      |         |   |  |

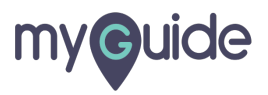

#### Click on "Delete" to confirm

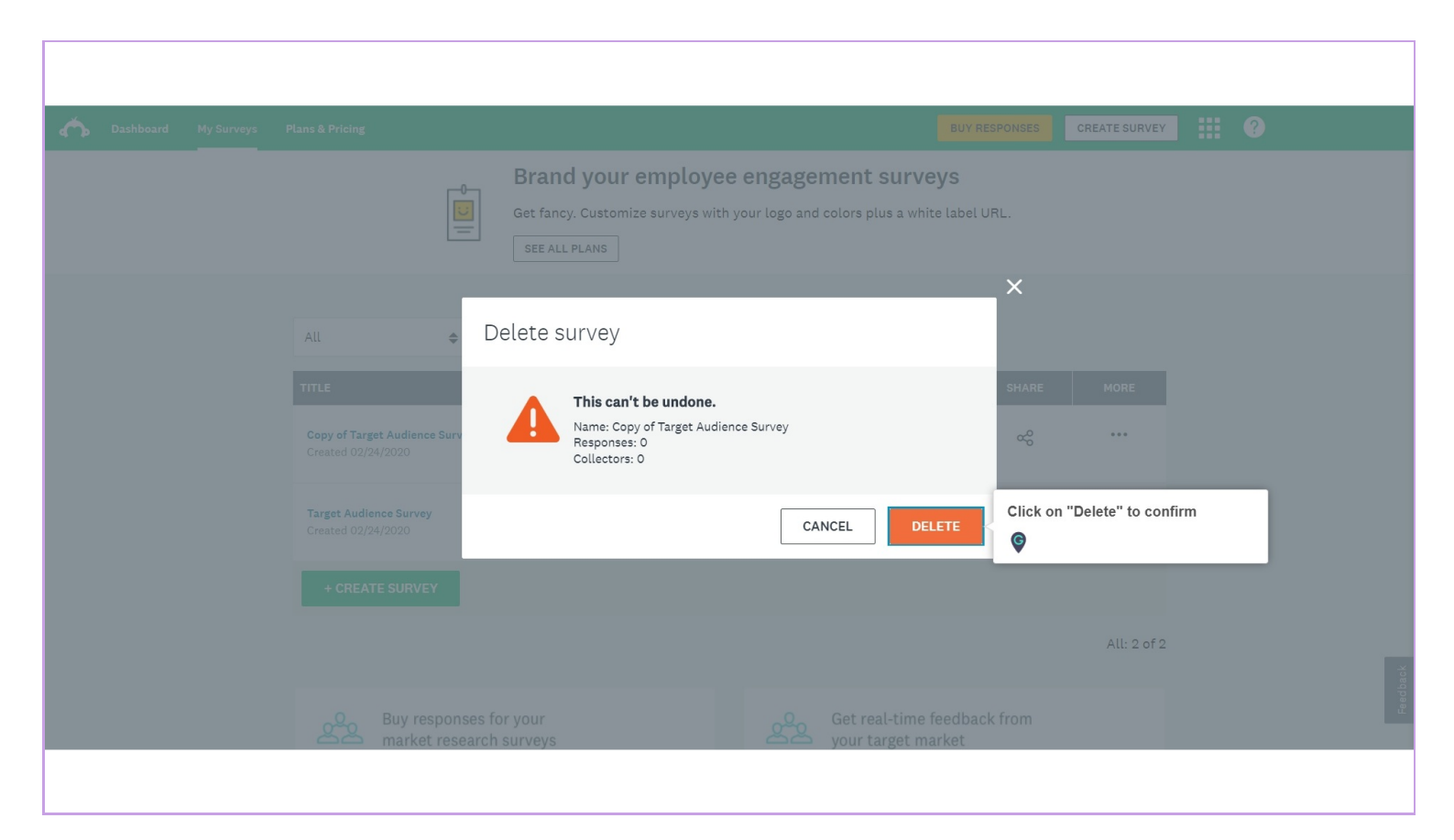

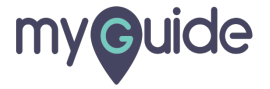

#### Survey deleted!

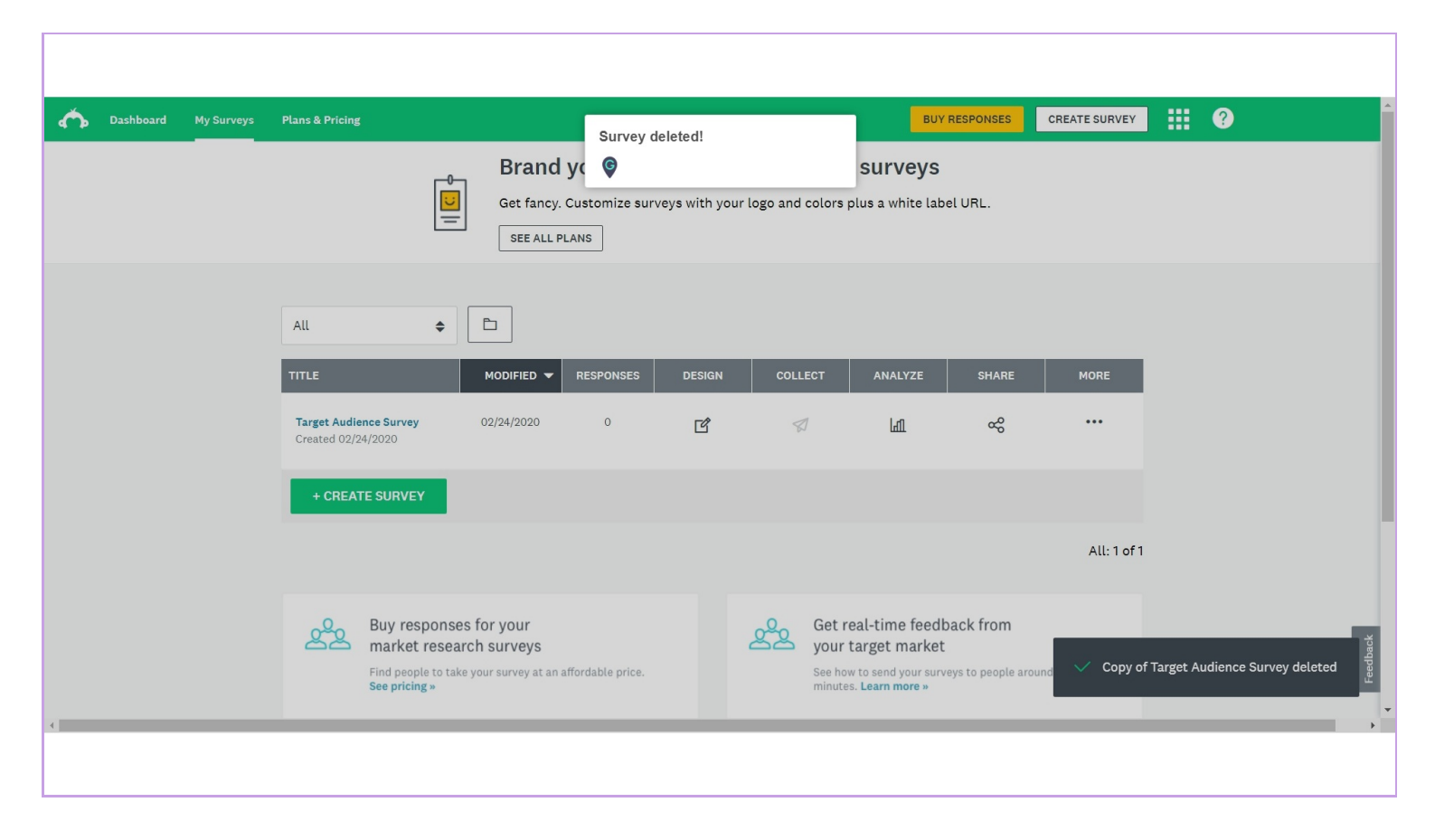

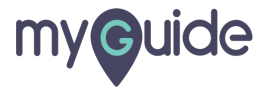

# **Thank You!**

myguide.org

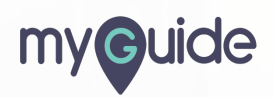